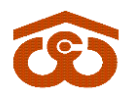

केन्द्रीय भण्डारण निगम

(भारत सरकार का उपक्रम) CENTRAL WAREHOUSING CORPORATION (A Govt. of India Undertaking)

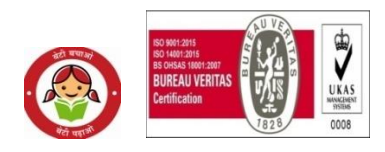

जन-जनकेलिएभण्डारण/ Warehousing for Everyone

No. CWC/FD-Taxation/GST/2021-22

Date: 25<sup>th</sup> December, 2021

# GST CIRCULAR NO. 40

# Sub: Generation of B2C invoices with payment QR code ( UPI ID of CWC Banks) from WEB GST E-INVOICE SOFTWARE of Webtel Electrosoft Pvt.Ltd

## **Ref:** (i) **GST circular no. 36 dated 21<sup>st</sup> October 2021**

- 1. May please refer to the above referred circular whereby it was informed that CWC is compulsorily required to generate Quick Response (QR) code for the B2C invoices w.e.f. 30.09.2021. The Billing software's of CWC i.e. WMS, Score Informatics and Hans Informatics have been made capable of generating B2C invoices with QR code w.e.f. 01.10.2021.
- 2. In the said circular, it was also informed that a stand by utility by name of **WEB GST E-INVOICE SOFTWARE FOR E-INVOICING ALONG WITH B2C DYNAMIC QR CODES** has also been taken for generation of B2C invoices with payment QR code.
- 3. The said utility is capable of generating B2B invoices with IRN as well as generating B2C invoices with payment QR code and can be used in case for any reason, software's of CWC are not able to generate the same. Earlier 450 plus user ids were created and given access to use the webtel utility.
- 4. As now existing software's of CWC are generating B2B invoices as well as B2C invoices as per the mandate of GST, only 15 users are being given access in the webtel utility to generate invoices from Webtel utility. The details of user ids are attached at **Annexure-I**.
- 5. **Annexure- II is enclosed** which is the SoP for usage of the said utility for generation of the B2C invoices with QR Code and bank UPI ID.
- 6. Administrative rights for creation of users and granting aces is available with GST cell at Corporate office. Accordingly, in case of any issue regarding the same, e-mail for resolution may please be sent to <u>nehasharma.cwc@cewcor.nic.in</u> and <u>namitasharma.cwc@cewacor.nic.in</u>.

## 7. DETAILS OF HELP DESK-

| Contact person of Webtel | Contact No. | E-mail ID                  |  |  |  |  |
|--------------------------|-------------|----------------------------|--|--|--|--|
| Mr. Vivek Mathur         | 09818440056 | vivek.mathur@gstinindia.in |  |  |  |  |

(Amit Puri) GM (Tax & A/cs)

### **Distribution to:**

- 1. All Regional Managers of CWC
- 2. All DGMs/AGMs/Managers/ (Sr.) Asstt. Managers /Accountants in Finance, Accounts & Internal Audit Wings of all ROs.

# **Copy for information to:**

- 1. Sr. PA to MD/Director Finance, CWC, CO, New Delhi, PS to Dir. (Pers.), CWC, CO, New Delhi
- 2. PPS to GGM(F&A), CWC, Corporate Office, New Delhi
- 3. All HoDs of CWC, CO, New Delhi.
- 4. All DGMs/AGMs/Managers/ (Sr.) Asstt. Managers /Accountants in Finance, Accounts & Internal Audit Cadre at CWC, Corporate Office, New Delhi
- 5. PPS to GGM (Systems), CWC, CO, New Delhi with the request to place this Circular on CWC's website under GST circulars.
- 6. Manager (Rajbhasha), CWC, CO, New Delhi with a request to arrange Hindi Version of this circular.

# ANNEXURE-I

#### LIST OF USER IDS

| Sr. No. | Name of Region   | GST Number      | User ID |
|---------|------------------|-----------------|---------|
| 1.      | Ahmedabad        | 24AAACC1206D1ZM | 11586K  |
|         | Ahmedabad        | 24AAACC1206D2ZL | 11586K  |
| 2.      | Bangalore        | 29AAACC1206D2ZB | 13550K  |
| 3.      | Bhopal           | 23AAACC1206D2ZN | 14576J  |
|         | Bhopal           | 22AAACC1206D1ZQ | 14576J  |
| 4.      | Chandigarh       | 04AAACC1206D3ZM | 10606B  |
|         | Chandigarh       | 03AAACC1206D1ZQ | 10606B  |
|         | Chandigarh       | 06AAACC1206D2ZJ | 10606B  |
|         | Chandigarh       | 02AAACC1206D1ZS | 10606B  |
|         | Chandigarh       | 03AAACC1206D2ZP | 10606B  |
| 5.      | Chennai          | 34AAACC1206D1ZL | 10931B  |
|         | Chennai          | 35AAACC1206D1ZJ | 10931B  |
|         | Chennai          | 33AAACC1206D3ZL | 10931B  |
|         | Chennai          | 33AAACC1206D1ZN | 10931B  |
| 6.      | Delhi            | 07AAACC1206D1ZI | 13112A  |
|         | Delhi            | 09AAACC1206D6Z9 | 13112A  |
| 7.      | Guwahati         | 18AAACC1206D1ZF | 10638L  |
|         | Guwahati         | 16AAACC1206D1ZJ | 10638L  |
|         | Guwahati         | 13AAACC1206D1ZP | 10638L  |
|         | Guwahati         | 14AAACC1206D1ZN | 10638L  |
|         | Guwahati         | 12AAACC1206D1ZR | 10638L  |
| 8.      | Hyderabad        | 36AAACC1206D2ZG | 12436B  |
|         | Hyderabad        | 37AAACC1206D2ZE | 12436B  |
|         | Hyderabad        | 37AAACC1206D3ZD | 12436B  |
| 9.      | Jaipur           | 08AAACC1206D1ZG | 12125H  |
| 10.     | Kochi            | 32AAACC1206D2ZO | 15065G  |
| 11.     | Kolkata          | 19AAACC1206D2ZC | 11577L  |
|         | Kolkata          | 19AAACC1206D3ZB | 11577L  |
| 12.     | Lucknow          | 09AAACC1206D2ZD | 11592D  |
|         | Lucknow          | 05AAACC1206D1ZM | 11592D  |
|         | Lucknow          | 09AAACC1206D7Z8 | 11592D  |
| 13.     | Mumbai           | 27AAACC1206D1ZG | 10779D  |
|         | Mumbai           | 30AAACC1206D2ZS | 10779D  |
|         | Mumbai           | 27AAACC1206D3ZE | 10779D  |
| 14.     | Patna            | 10AAACC1206D3ZT | 11912A  |
|         | Patna            | 20AAACC1206D1ZU | 11912A  |
|         | Patna            | 21AAACC1206D2ZR | 11912A  |
| 15.     | Corporate Office | 07AAACC1206D3ZG | 13123G  |

# I SOP FOR GENERATION OF B2C INVOICE WITH QR CODE INDIVIDUALLY BY FILING DETAILS ON UTILITY ITSELF

- a. Open the E Invoicing Login Page, for which we need to type the below link:cwceinvoice.com
- b. Now enter the User ID & Password to login to E Invoicing Utility.

| C E Invoicing × +                                   |                        | - 🗇 🗙          |
|-----------------------------------------------------|------------------------|----------------|
| ← → C ☆ ▲ Not secure   ip.webtel.in/einv/Login.aspx |                        | 🕶 Q ☆ 📀 🌲 w3 🗄 |
| E - Invoicing                                       | Login to E - Invoicing |                |
| E - hundene                                         | UserName Password      |                |
|                                                     | Signin                 |                |
|                                                     |                        |                |

c. After login, the dashboard shall appear as under-

Dashboard provides a glance of all the activities related to E - Invoicing which are as following:-

- ✓ List of all Generated E Invoices
- ✓ Pending E Invoices
- ✓ Cancelled E Invoices

Various options are available on left hand side of the screen to create the Company, Unit, GSTIN, generate, Cancel E – Invoice, generate B2C invoice and many more.

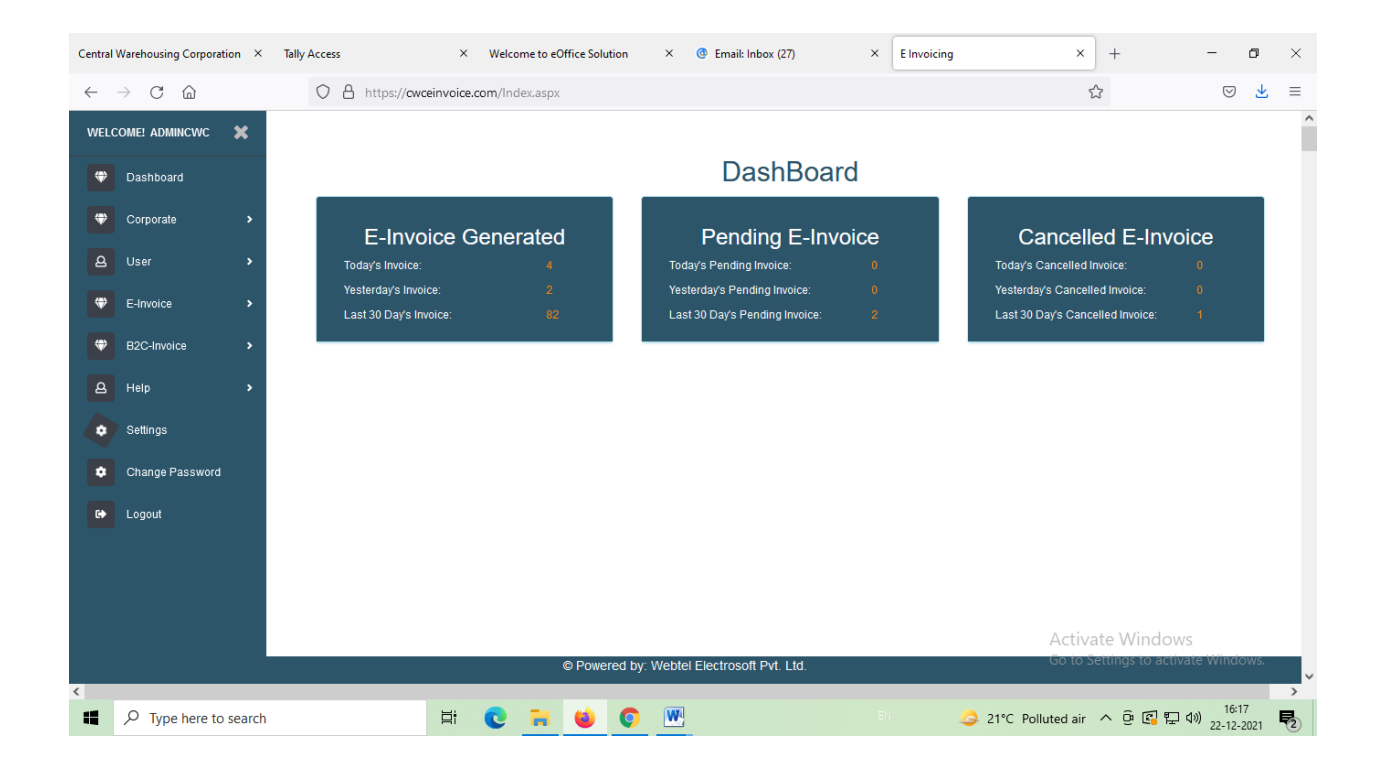

d. Select the option of B2C invoice on left side of the dashboard. Following sub-heads shall appear. Select the option invoice entry and fill the details.

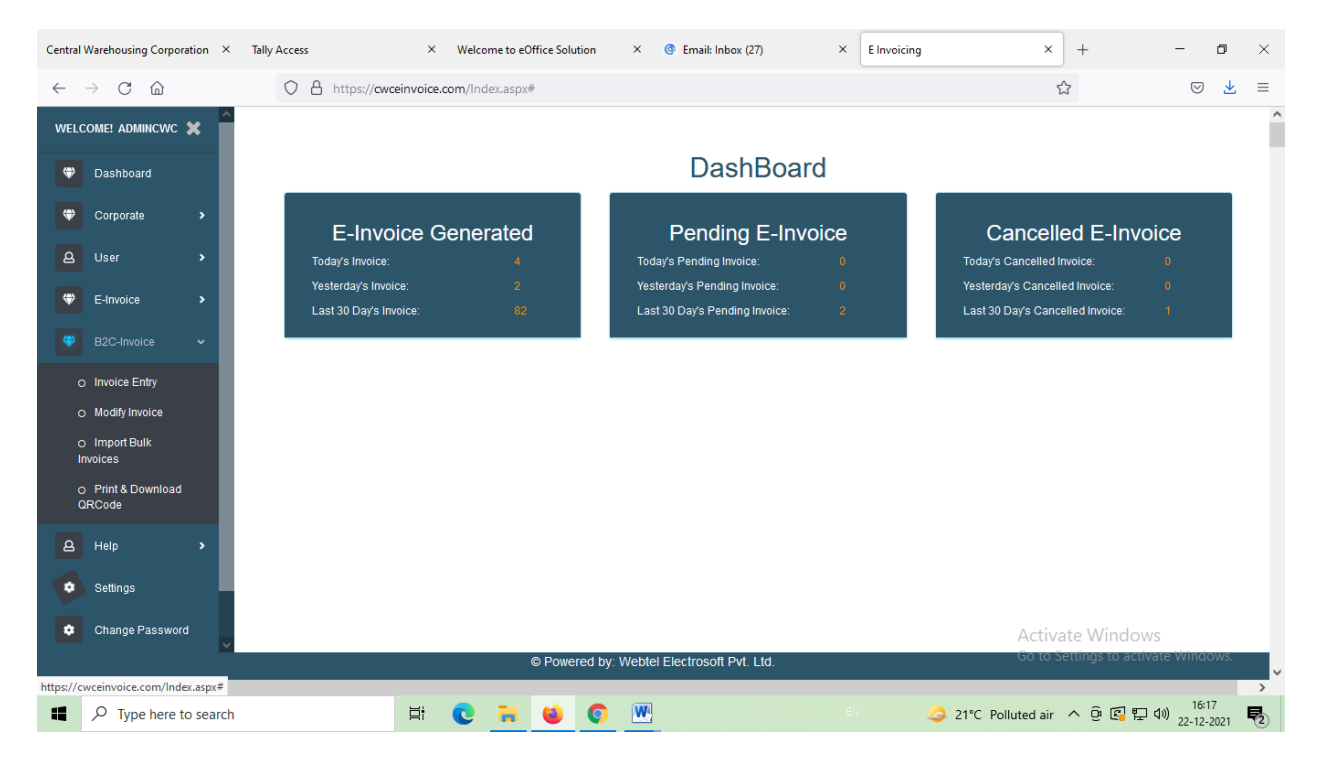

e. To enter the details of Invoice, first of all we need to fill the "Main Details"

| Central Warehousing Corporation $	imes$        | Welcome to eOffice Solution × @ Email: Inbox (27) × Invoice × +                                                   |                 | - 6              | ) ×  |
|------------------------------------------------|----------------------------------------------------------------------------------------------------|-----------------|------------------|------|
| $\leftarrow$ $\rightarrow$ C $\textcircled{a}$ | O A https://owceinvoice.com/EinvoiceEntryB2C.aspx?ID=23                                                           | ☆               | $\odot$          | ± ≡  |
| WELCOME! ADMINCWC                              | Main Details     O Item Details     O Additional Details     O Transporter Details                                |                 |                  | ^    |
| 😌 Dashboard                                    | Transaction Details                                                                                               |                 |                  |      |
| Corporate >                                    | Select GSTIN* 09AAACC1206D629   Select Unit* Surajpur   Reverse Charge Applicable* OYes ONo                       |                 |                  |      |
| A User                                         | Doc Type* Tax Invoice  Doc No* 110 Doc Date* 24/12/2021 Transaction Type*                                         | Regular         | ~                |      |
| E-Invoice >                                    | Seller Details(Bill From)                                                                                         |                 |                  |      |
| B2C-Invoice >                                  | GSTIN* 09AAACC1206D6Z9 Party Name* GUPTAJEE & CO                                                                  | • +             |                  |      |
| A Help >                                       | Legal CENTRAL WAREHOUSING ( Trade Name CENTRAL WAREHOUS Supply)* UTTAR PRADESH V                                  |                 |                  |      |
| Settings                                       | Address1* Plot No.A2-3 UPSIDC Industrial Area, Noida-Dadri Road, Surajpur Distt. Legal Name* GUPTAJEE AND COMPANY | Trade<br>Name   |                  |      |
| Change Password                                | Address1* FOUNTAIN DELHI                                                                                          |                 |                  |      |
| <b>6</b>                                       | Location* Surajpur Pin Code* 201306 Address2 Dr.H.C.SEN ROAD                                                      |                 |                  |      |
| Cogout                                         | State* UTTAR PRADESH V Location* SARAI TOP KHANA                                                                  | Pin Code* 1     | 10006            |      |
|                                                | Phone 9899258457 Email cwcdelhi.surajpur@gm: State* DELHI v                                                       | _               |                  |      |
|                                                | Phone 9999999999                                                                                                  | Email           |                  |      |
|                                                |                                                                                                    |                 |                  |      |
|                                                | Activ                                                                                                    | vate Windo      |                  |      |
|                                                | Powered by: webtel Electrosoft Pvt. Ltd.     Go to                                                                | Settings to act | tivate Window    | s. 🗸 |
| <                                              |                                                                                                    |                 | 15:18            | >    |
| P Type here to search                          | ☐ C C Smoke                                                                                                    | : ^ @ 🕄 🖁       | コ (10) 24-12-200 | 21 2 |

f. Once all the details are filled, "Item Details will have to be filled. Fill the Item Details Click on "Add Item". Then Click on "Save" button

| Central W | Varehousing Corporation | × Welcome t | o eOffice                                                                              | Solution | ×                        | 🔮 Ema         | il: Inbox (27)       |                              | × In                         | voice              |                   |      | ×         | +             |          |                                    |                         | -                         | ٥              | ×             |
|-----------|-------------------------|-------------|----------------------------------------------------------------------------------------|----------|--------------------------|---------------|----------------------|------------------------------|------------------------------|--------------------|-------------------|------|-----------|---------------|----------|------------------------------------|-------------------------|---------------------------|----------------|---------------|
| ← -       | → C @<br>MEI ADMINCWC 🗙 | Or<br>Ces   | htt<br>ners                                                                            | al       | einvoice<br>V<br>State ( | e.com/Einvo   | oiceEntryB20         | C.aspx?ID                    | =23<br>Other Ch              | 10                 | Bate              | th   |           | Datab Eve D   |          | U%                                 | \$                      | U%<br>Ord Line            | ∂ <u>↓</u><br> | =             |
| <b>(</b>  | Dashboard               | 0<br>Orig   | in Countr                                                                              | у.       | 0%<br>Produc             | ✓<br>zt SINo. | 0                    |                              | 0                            |                    |                   |      |           | Balch Exp D   | E        |                                    | Ē                       | 0                         |                | ľ             |
| <b>(</b>  | Corporate >             |             | Add Item Attributes                                                                    |          |                          |               |                      |                              |                              |                    |                   |      |           |               |          |                                    |                         |                           |                |               |
| ٩         | User >                  | Att         | Add Item Attributes Attribute Val  Attribute Val  RowNo Item Name Attr Name Attr Value |          |                          |               |                      |                              |                              |                    |                   |      |           |               |          |                                    |                         |                           |                |               |
|           | E-Invoice >             |             |                                                                                        |          |                          |               |                      |                              | +                            |                    |                   | 1    |           |               |          |                                    |                         |                           |                |               |
| ٩         | Help >                  |             |                                                                                        |          |                          |               |                      |                              |                              |                    |                   |      |           |               |          |                                    |                         |                           | _              |               |
| •         | Settings                | L I         | 1                                                                                      | RowNo    | SLNo                     | Des           | IsService            | HSN                          | Barcode                      | Qty                | FreeQty           | Unit | UnitPrice | Total         | Discount | PreTaxValue                        | Assessable              | + Add Ite<br>CgstAmt      | em<br>Sg^      |               |
| •         | Change Password         |             | edit                                                                                   | 1        | 1                        | RENTAL        | Y                    | 997212                       |                              | 1                  | 0                 | отн  | 5000      | Value 5000.00 | 0        | 5000.00                            | Amt 5000.00             | 450.00                    | 45             |               |
| •         | Logout                  |             | delete                                                                                 |          |                          | LEASING       |                      |                              |                              |                    |                   |      |           |               |          |                                    |                         |                           |                |               |
|           |                         | <           | :                                                                                      | 2        | _                        |               |                      |                              |                              |                    |                   |      |           |               |          |                                    |                         |                           | > ~            |               |
|           |                         | Ass<br>50   | essable A<br>00.00                                                                     | Amt.     | CGST Va<br>450.00        | ilue SGS      | T Value II<br>0.00 © | GST Value<br>0.00<br>Powered | CESS \<br>0.00<br>by: Webtel | /alue<br>Electrose | State CE<br>Value | SS   | Other Cha | arge Dise     | count    | Round Off Amt<br>Active<br>Go to S | Total Inv Va<br>5900.00 | lue Total In<br>OVYS<br>O | rFC<br>dows.   |               |
| <         |                         | ch          |                                                                                        |          | ₽i                       | C             |                      | 0                            | W                            |                    |                   |      | EN        |               | <u></u>  | 22°C Smoke                         | ^ @ 🖪                   | に<br>日 (10) 1<br>24-1     | 5:19<br>2-2021 | ><br><b>1</b> |

g. In order to print the B2C invoice with QR code, click on the option Print & Download QR code under B2C invoice. Then select the GSTIN and date of invoice to take the print of B2C invoice

with QR code. Six formats as mentioned below have been provided under the head and can be chosen as per the requirement of the unit to generate the B2C invoice with QR code-

- Format 1-Reservation Charges
- Format 2-Insurance Charges
- Format 3-Pest Control Charges
- Format 4-Weighment Charges
- Format 5-Over & Above Charges
- Format 6-Handling & Transportation
- Format 7-Debit Note

| Central      | Warehousing Corporation $~	imes$  | Welcome to eOffice Solution | × @ En                  | nail: Inbox (27) | ×            | Print E-invoice B2C |            | × +             |                                       |                         | - 6                 | i ×    |
|--------------|-----------------------------------|-----------------------------|-------------------------|------------------|--------------|---------------------|------------|-----------------|---------------------------------------|-------------------------|---------------------|--------|
| $\leftarrow$ | $\rightarrow$ C $\textcircled{a}$ | O A https://ww              | ceinvoice.com/Prir      | ntB2C.aspx       |              |                     |            |                 |                                       | ☆                       | $\bigtriangledown$  | ⊻ ≡    |
| WELC         | Come! admincwc 🗙                  |                             |                         |                  |              |                     |            |                 |                                       |                         |                     | ^      |
| \$           | Dashboard                         | Select Gstin *              | Select Unit             | *                | B20          | C Invoic            | e Prin     | nt List         |                                       |                         |                     |        |
| \$           | Corporate >                       | All                         | <ul> <li>All</li> </ul> | •                | 23/12/2021   |                     | 24/12/2021 |                 | Search                                |                         |                     |        |
| ٩            | User >                            | Download Multiple Inv       | oice & QrCode           |                  |              |                     |            |                 |                                       |                         |                     | _      |
| \$           | E-Invoice >                       | S.N                         | Transaction<br>Type     | Doc Туре         | Doc No       | Doc Da              | te         | Bill From Gstin | From Trade name                       | To Trade Name           | Total<br>Assessable |        |
| \$           | B2C-Invoice >                     |                             |                         |                  | T            | T                   | T          | T               | T                                     | T                       |                     | -      |
| ٩            | Help >                            | Print/<br>QrCode/<br>Edit   | 1 REG                   | INV              | 11           | 0 24,               | 12/2021    | 09AAACC1206D6Z9 | CENTRAL<br>WAREHOUSING<br>CORPORATION | GUPTAJEE AND<br>COMPANY | 5000.00             |        |
| *            | Settings                          |                             |                         |                  |              |                     |            |                 |                                       |                         |                     | ~      |
| ٠            | Change Password                   | <                           |                         |                  |              |                     |            |                 |                                       |                         | 1                   | ,      |
| 6            | Logout                            |                             |                         |                  |              |                     |            |                 |                                       |                         |                     |        |
|              |                                   |                             |                         |                  |              |                     |            |                 |                                       |                         |                     |        |
|              |                                   |                             |                         |                  |              |                     |            |                 |                                       |                         |                     |        |
|              |                                   |                             |                         |                  |              |                     |            |                 | Acti                                  | vate Windows            | 5                   | _      |
| 4            |                                   |                             |                         | © Powere         | ed by: Webte | l Electrosoft Pvi   | . Ltd.     |                 | Go to                                 | Settings to activa      | te Window           | s. 🗸 🗸 |
|              |                                   |                             | ti C                    | <b>H</b>         | <b>(</b>     |                     |            |                 | 🍛 22°C Smoke                          | • ^ @ 🖪 🖫 (             | 16:00<br>24-12-20   | 1 72   |

#### h. MODIFICATION OF INVOICE

To make necessary changes in invoices before generation, click on modify invoice under the head B2C-Invoice. Select the following options:-

- Select GSTIN:-Select the GSTIN from the dropdown.
- Select Unit: Select the Unit from dropdown.
- > Doc Date from & Doc Date To: Select the Date range as per requirement.

The list will appear & make the changes with the help of Edit or Delete that is shown on Right hand corner of the list.

| Central      | Warehousing Corporation $	imes$   | Welcome to eOffi          | ce Solution        | ×                   | 🔮 Email: Inb | ox (27)  | × E-inv             | oice List          | × +             |                                       |                         | -                           | ٥            | ×        |
|--------------|-----------------------------------|---------------------------|--------------------|---------------------|--------------|----------|---------------------|--------------------|-----------------|---------------------------------------|-------------------------|-----------------------------|--------------|----------|
| $\leftarrow$ | $\rightarrow$ C $\textcircled{a}$ |                           | nttps:// <b>cw</b> | ceinvoice.co        | m/ModifyB2   | Einvoice | a.aspx              |                    |                 |                                       | \$                      | $\bigtriangledown$          | $\mathbf{F}$ | =        |
| WELC         | :ome! admincwc 🗙                  |                           |                    |                     |              |          | 50                  |                    |                 |                                       |                         |                             |              | ^        |
| \$           | Dashboard                         | Select Gstin *            |                    | Sele                | ct Unit *    |          | B2<br>Doc Date from |                    | Date TO         |                                       |                         |                             |              |          |
| \$           | Corporate >                       | All                       |                    | ▼ All               |              | •        | 23/12/2021          | 24/                | 12/2021         | Search                                |                         |                             |              |          |
| ٩            | User >                            |                           | S.No               | Transaction<br>Type | Doc Ty       | pe       | Doc No              | Doc Date           | Bill From Gstin | From Trade name                       | To Trade Name           | Total<br>Assessable         | Tot<br>CG:   |          |
| <b>\</b>     | E-Invoice >                       |                           |                    |                     |              | T        | T                   | T                  | <b>T</b>        | <b>T</b>                              | <b>T</b>                |                             |              |          |
| \$           | B2C-Invoice >                     | Edit/<br>Delete/<br>Print | 1                  | REG                 | INV          |          | 110                 | 24/12/2021         | 09AAACC1206D6Z9 | CENTRAL<br>WAREHOUSING<br>CORPORATION | GUPTAJEE AND<br>COMPANY | 5000.00                     | 450          |          |
| ٩            | Help >                            | <                         |                    |                     |              |          |                     |                    |                 |                                       |                         |                             | ``           |          |
| •            | Settings                          |                           |                    |                     |              |          |                     |                    |                 |                                       |                         |                             |              |          |
| \$           | Change Password                   |                           |                    |                     |              |          |                     |                    |                 |                                       |                         |                             |              |          |
| 6            | Logout                            |                           |                    |                     |              |          |                     |                    |                 |                                       |                         |                             |              |          |
|              |                                   |                           |                    |                     |              |          |                     |                    |                 |                                       |                         |                             |              |          |
|              |                                   |                           |                    |                     |              |          |                     |                    |                 |                                       |                         |                             |              |          |
|              |                                   |                           |                    |                     |              |          |                     |                    |                 | ļ-                                    | Activate Windo          | WS                          |              | 4        |
|              |                                   |                           |                    |                     | C            | Power    | ed by: Webtel Ele   | ctrosoft Pvt. Ltd. |                 |                                       | io to Settings to ac    | tivate Wind                 | ows.         | <b>~</b> |
|              |                                   | 1                         |                    | Ħ (                 | 0 🖬          | ۲        | <b>()</b>           |                    |                 | 🥝 21℃ Si                              | moke 🔨 🖗 🛱              | 고 (10) 16:<br>고 (10) 24-12: | 28<br>-2021  | 2        |

### i. REPORT OF B2C INVOICE GENERATED DURING A SPECIFIC PERIOD

A report in excel format can be generated containing the details of B2C invoices generated during a specific period. The report is available under Print & Download QR code option in B2C-Invoice-

| Central Warehousing Corporation $	imes$ Welco  | ome to eOffice Solution | × @ Email: Inbo:    | x (27)        | × Print E-invoice B2C  | × +          |              |                      | - 0                 | ×          |
|------------------------------------------------|-------------------------|---------------------|---------------|------------------------|--------------|--------------|----------------------|---------------------|------------|
| $\leftarrow$ $\rightarrow$ C $\textcircled{a}$ | O A https://cwceinvo    | ice.com/PrintB2C.as | ipx#          |                        |              |              | \$                   | ⊠ ⊻                 | =          |
|                                                |                         |                     |               | P2C Invoic             | - Drint List |              |                      |                     | ^          |
| Dashboard Se                                   | lect Gstin *            | Select Unit *       | Doc           | DZC IIIVOICO           | Doc Date TO  |              |                      |                     |            |
| Corporate                                      | .11                     | All                 | ▼ 23/1        | 2/2021                 | 24/12/2021   | Search       |                      |                     |            |
| A User                                         |                         |                     |               |                        |              |              |                      |                     |            |
| 🗢 E-Invoice 🔸                                  |                         |                     |               |                        |              |              |                      |                     |            |
| 😌 B2C-Invoice 🗸                                |                         |                     |               |                        |              |              |                      |                     |            |
| <ul> <li>Invoice Entry</li> </ul>              |                         |                     |               |                        |              |              |                      |                     |            |
| <ul> <li>Modify Invoice</li> </ul>             |                         |                     |               |                        |              |              |                      |                     |            |
| O Import Bulk<br>Invoices                      |                         |                     |               |                        |              |              |                      |                     |            |
| O Print & Download<br>QRCode                   |                         |                     |               |                        |              |              |                      |                     |            |
| A Help                                         |                         |                     |               |                        |              |              |                      |                     |            |
| Settings                                       |                         |                     |               |                        |              |              |                      |                     |            |
| Change Password                                |                         |                     |               |                        |              | Acti         | vate Windows         |                     |            |
|                                                |                         | ©                   | Powered by: W | ebtel Electrosoft Pvt. | Ltd.         | Go to        | Settings to activate | Windows.            | <b>`</b> ~ |
| Type here to search                            | Ħ                       | C 🖬                 | 6             | W                      |              | 🌛 22°C Smoke | · ^ 현 🗗 🖓 🗘 🗤        | 15:45<br>24-12-2021 | 2          |

Select the GSTIN, unit , to and from date and click on search

| Central      | Warehousing Corporation $	imes$   | Welcome to eOffice Solutio | n × @ E           | imail: Inbox (27) | × Print B                             | -invoice B2C              | ×                   | +                   |                        |                 |                        |                            | -                   | ٥                 | ×          |
|--------------|-----------------------------------|----------------------------|-------------------|-------------------|---------------------------------------|---------------------------|---------------------|---------------------|------------------------|-----------------|------------------------|----------------------------|---------------------|-------------------|------------|
| $\leftarrow$ | $\rightarrow$ C $\textcircled{a}$ | O A https://cv             | vceinvoice.com/Pr | intB2C.aspx       |                                       |                           |                     |                     |                        |                 | ☆                      |                            |                     | ⊘ ₹               | ; ≡        |
| WELC         | ome! admincwc 🗙                   |                            |                   |                   |                                       |                           |                     |                     |                        |                 |                        |                            |                     |                   | ^          |
| \$           | Dashboard                         | Select Grtin *             | Select I In       |                   | B2C I                                 | nvoice Pi                 | rint Li             | st                  |                        |                 |                        |                            |                     |                   |            |
| \$           | Corporate >                       | All                        | ▼ All             |                   | 23/12/2021                            | 24/12/                    | 2021                |                     | Search                 |                 |                        |                            |                     |                   |            |
| ٩            | User >                            | Download Multiple In       | woice & QrCode    |                   |                                       |                           |                     |                     |                        |                 |                        |                            |                     |                   |            |
| -            | F-Invoice >                       |                            |                   |                   |                                       |                           |                     |                     |                        |                 |                        |                            | Final               | 📓                 | ^          |
|              |                                   | c No Doc                   | : Date E          | Bill From Gstin   | From Trade name                       | To Trade Name             | Total<br>Assessable | Total To<br>CGST So | otal Total<br>GST IGST | Other<br>Charge | Discount               | Round<br>Off               | Invoice<br>value    |                   |            |
| -            | B2C-Invoice >                     | T                          | T                 | T                 | T                                     | T                         |                     |                     |                        |                 |                        |                            |                     |                   |            |
| ٩            | Help >                            | 110                        | 24/12/2021        | 09AAACC1206D6Z9   | CENTRAL<br>WAREHOUSING<br>CORPORATION | GUPTAJEE AND<br>COMPANY   | 5000.00             | 450.00 4            | 50.00 0.00             | 0               | 0                      | 0                          | 5900.00             | Delete            |            |
| ٠            | Settings                          |                            |                   |                   |                                       |                           |                     |                     |                        |                 |                        |                            |                     |                   | ~          |
| •            | Change Password                   | <                          |                   |                   |                                       |                           |                     |                     |                        |                 |                        |                            |                     | >                 |            |
| 6            | Logout                            |                            |                   |                   |                                       |                           |                     |                     |                        |                 |                        |                            |                     |                   |            |
|              |                                   |                            |                   |                   |                                       |                           |                     |                     |                        |                 |                        |                            |                     |                   |            |
|              |                                   |                            |                   |                   |                                       |                           |                     |                     |                        |                 |                        |                            |                     |                   |            |
|              |                                   |                            |                   |                   |                                       |                           |                     |                     |                        |                 |                        |                            |                     |                   |            |
|              |                                   |                            |                   | © Powere          | d by: Webtel <u>Elec</u>              | trosoft Pvt. L <u>td.</u> |                     |                     |                        | Act<br>Go t     | tivate V<br>to Setting | Vindo<br>1s to a <u>ct</u> | WS<br>ivate Wi      | ndows             | - L        |
| <            |                                   |                            |                   |                   |                                       |                           |                     |                     |                        |                 |                        |                            |                     |                   | > ~        |
|              |                                   | 1                          | ti 💽              | 🐂 😆               | <b>()</b>                             |                           |                     |                     | 🥥 22                   | 2°C Smo         | ke ^ (                 | ) ( <b>1</b>               | 口(1)) <sub>24</sub> | 15:46<br>-12-2021 | <b>P</b> 2 |

By clicking on the excel icon available on the right side, this report can be exported to excel.

### II GENERATION OF B2C INVOICES WITH QR CODE IN BULK-

- a. Generate invoices, debit notes, credit notes as is done presently.
- b. Fill the excel template enclosed. One filed excel template for reference is placed at Annexure-B.
- c. After filing of excel template and saving it on a particular location on your desktop, open the E Invoicing Login Page, for which we need to type the below link:-www.cwceinvoice.com
- d. Screen will appear as under-

| Central Warehousing Corporation $\times$ Tally Access $\times$                          | Welcome to eOffice Solution X @ Email: Inbox (27)                 | × E Invoicing × +                                | - o ×                            |
|-----------------------------------------------------------------------------------------|-------------------------------------------------------------------|--------------------------------------------------|----------------------------------|
| $\leftarrow$ $\rightarrow$ C $\textcircled{a}$ O $\textcircled{b}$ https://cwceinvoice. | com/Login.aspx                                                    | ☆                                                | ⊚ ⊻ ≡                            |
| E - Invoicing                                                                           | Login to E - Invoicing<br>UserName<br>Password<br>Forgot Password |                                                  |                                  |
| ✓ Type here to search                                                                   |                                                                   | vate W<br>ettinos to a<br>22°C Smoke ^ @ @ @ # C | 15:50<br>22-12-2021 <b>\$</b> 2) |

e. Now enter the User ID & Password to login to E – Invoicing Utility.

| Central Warehousing Corporation $\times$       | Tally Access        | × Welcome to eOffice Solution | × @ Email: Inbox (27)           | × E Invoicing | × +                              | - 0            | ×           |
|------------------------------------------------|---------------------|-------------------------------|---------------------------------|---------------|----------------------------------|----------------|-------------|
| $\leftarrow$ $\rightarrow$ C $\textcircled{a}$ | O A https://cwceir  | voice.com/Index.aspx          |                                 |               | ☆                                | ⊘ ১            | Ł ≡         |
| WELCOME! ADMINCWC 🗙                            |                     |                               |                                 |               |                                  |                | ^           |
| 🗘 Dashboard                                    |                     |                               | DashBoa                         | rd            |                                  |                |             |
| Corporate >                                    | E-Invoid            | ce Generated                  | Pendina E-Inv                   | voice         | Cancelled E-Invoi                | ice            |             |
| A User >                                       | Today's Invoice:    | 4                             | Today's Pending Invoice:        | 0             | Today's Cancelled Invoice:       |                |             |
|                                                | Yesterday's Invoice | 2                             | Yesterday's Pending Invoice:    | 0             | Yesterday's Cancelled Invoice:   |                |             |
| E-Invoice >                                    | Last 30 Day's Invoi | ce: 82                        | Last 30 Day's Pending Invoice:  | 2             | Last 30 Day's Cancelled Invoice: |                |             |
| 😌 B2C-Invoice >                                |                     |                               |                                 |               |                                  |                |             |
| A Help >                                       |                     |                               |                                 |               |                                  |                |             |
| Settings                                       |                     |                               |                                 |               |                                  |                |             |
| Change Password                                |                     |                               |                                 |               |                                  |                |             |
| C> Logout                                      |                     |                               |                                 |               |                                  |                |             |
|                                                |                     |                               |                                 |               |                                  |                |             |
|                                                |                     |                               |                                 |               |                                  |                |             |
|                                                |                     |                               |                                 |               |                                  |                |             |
|                                                |                     |                               |                                 |               | Activate Windows                 | S              |             |
|                                                |                     | © Powered b                   | y: Webtel Electrosoft Pvt. Ltd. |               | Go to Settings to activa         | ite Windows    | · · · · · · |
| <                                              |                     |                               |                                 |               |                                  | 15:51          | >           |
| P Type here to search                          |                     | H C 📜 ڬ 🤅                     |                                 |               | 🍛 22°C Smoke \land 📴 🕼 🖫 🕯       | 1)) 22-12-2021 |             |

f. After login, the dashboard shall appear as under-

Dashboard provides a glance of all the activities related to E - Invoicing which are as following:-

- ✓ List of all Generated E Invoices
- ✓ Pending E Invoices
- ✓ Cancelled E Invoices

Various options are available on Left hand side of the screen to create the company, Unit, GSTIN, generate, Cancel E – Invoice, generation of B2C invoice and many more.

g. Click on the option of B2C invoice on left side of the dashboard. Following sub-heads shall appear-

| Central W     | Varehousing Corporation $~	imes$  | Tally Access     | × Welco          | ome to eOffice Sol | ution      | × @ Email: Inbox (27)         | × E Invoicing | × +                              | - 1               | 5            | × |
|---------------|-----------------------------------|------------------|------------------|--------------------|------------|-------------------------------|---------------|----------------------------------|-------------------|--------------|---|
| ← -           | $\rightarrow$ C $\textcircled{a}$ | O A https://cww  | ceinvoice.com/In | dex.aspx#          |            |                               |               | ☆                                | ${\times}$        | $\mathbf{F}$ | ≡ |
| WELCO         | ome! admincwc 🗶 🔨                 |                  |                  |                    |            |                               |               |                                  |                   |              | ^ |
| \$            | Dashboard                         |                  |                  |                    |            | DashBoa                       | rd            |                                  |                   |              |   |
| <b>\</b>      | Corporate >                       | E-Invo           | oice Gene        | rated              |            | Pending E-Inv                 | voice         | Cancelled E-Invoi                | ce                |              |   |
| 8             | User >                            | Today's Invoice: |                  |                    |            | Today's Pending Invoice:      | 0             | Today's Cancelled Invoice:       |                   |              |   |
| \$            | E-Invoice >                       | Yesterday's Invo | ice:             |                    |            | Yesterday's Pending Invoice:  | 0             | Yesterday's Cancelled Invoice:   |                   |              |   |
| -             | B2C-Invoice 🗸                     | Last JU Day's In | voice.           | 02                 |            | Last 50 Days Fending Involce. | 2             | Last 30 Day's Cancelled Invoice. |                   |              |   |
| 0             | Invoice Entry                     |                  |                  |                    |            |                               |               |                                  |                   |              |   |
| o<br>o<br>Inv | Import Bulk<br>voices             |                  |                  |                    |            |                               |               |                                  |                   |              |   |
| O<br>QF       | Print & Download<br>RCode         |                  |                  |                    |            |                               |               |                                  |                   |              |   |
| ۵             | Help >                            |                  |                  |                    |            |                               |               |                                  |                   |              |   |
| \$            | Settings                          |                  |                  |                    |            |                               |               |                                  |                   |              |   |
| ٠             | Change Password                   |                  |                  |                    |            |                               |               | Activate Windows                 | 3                 |              |   |
|               |                                   |                  |                  | © Powe             | ered by: \ | Webtel Electrosoft Pvt. Ltd.  |               | Go to Settings to activa         | te Windov         | vs.          | ~ |
| <             | ✓ Type here to search             |                  | Ħ C              |                    | O          |                               |               | 🥝 22℃ Smoke \land @ 🕼 🔛 <        | 15:52<br>22-12-20 | )21 <b>F</b> | > |

- h. Select import bulk invoices
- i. Then import the Excel Template in which multiple details are filled by selecting it and click on upload.

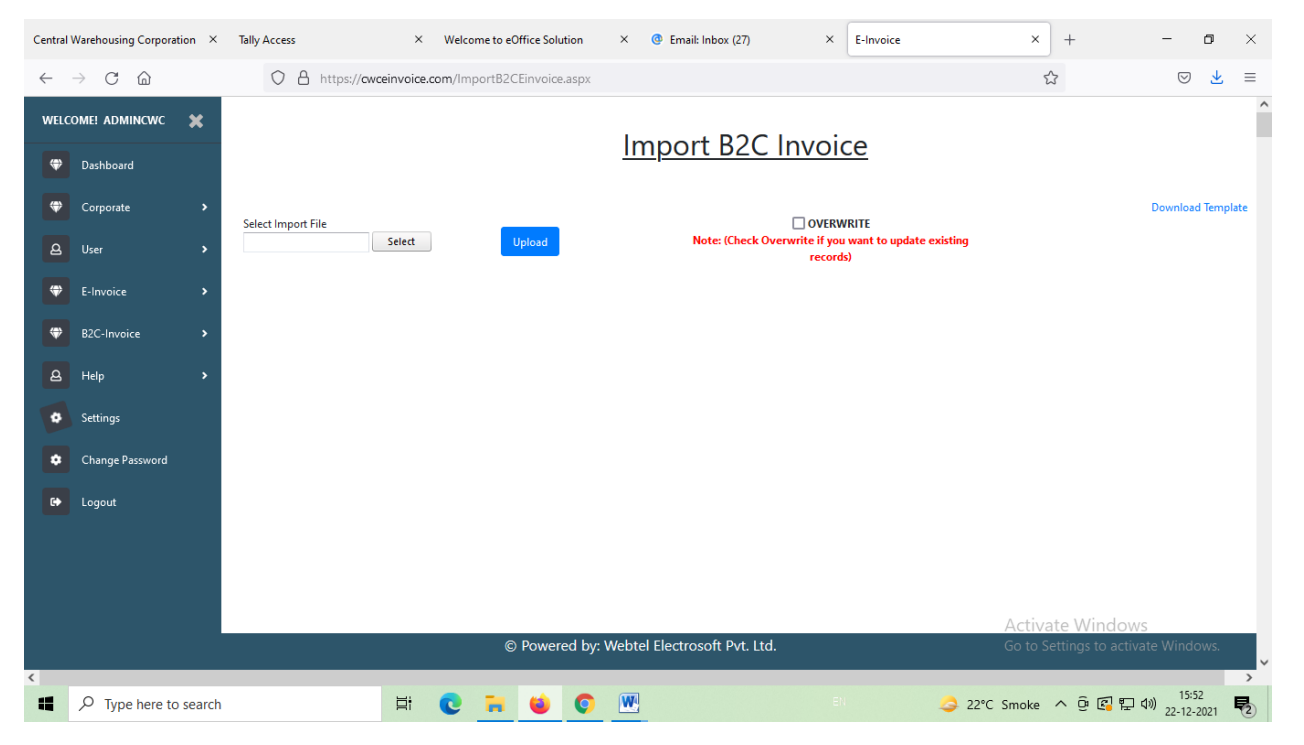

#### j. Once successfully uploaded, click of Save E-Invoices

| Centra                                                                     | l Warehousing Corporat    | ion × | Welcome to eOffice So                                                        | lution                                           | × @ E       | mail: Inbox (27 | 1           | × E-Inv  | oice          | ×                | +       |        |                  |                   | -               | ٥            | × |
|----------------------------------------------------------------------------|---------------------------|-------|------------------------------------------------------------------------------|--------------------------------------------------|-------------|-----------------|-------------|----------|---------------|------------------|---------|--------|------------------|-------------------|-----------------|--------------|---|
| $\leftarrow \rightarrow$ C $\textcircled{a}$ O $\textcircled{b}$ h         |                           |       |                                                                              | A https://owceinvoice.com/ImportB2CEinvoice.aspx |             |                 |             |          |               |                  |         |        |                  | ☆                 | ${\times}$      | $\mathbf{F}$ | ≡ |
| WELCOME! ADMINCWC                                                          |                           |       |                                                                              |                                                  |             |                 |             |          |               |                  |         |        |                  |                   |                 |              | ^ |
| \$                                                                         | Dashboard                 |       | Import B2C Invoice                                                           |                                                  |             |                 |             |          |               |                  |         |        |                  |                   |                 |              |   |
| \$                                                                         | Corporate                 | >     | Select Import File                                                           |                                                  |             |                 |             |          |               |                  |         |        |                  | Download Template |                 |              |   |
| ٩                                                                          | User                      | >     | Select Upload Note: (Check Overwrite if you want to update existing records) |                                                  |             |                 |             |          |               |                  |         |        |                  |                   |                 |              |   |
|                                                                            | E-Invoice                 | >     | Save E-Invoices                                                              |                                                  |             |                 |             |          |               |                  |         |        |                  |                   |                 |              |   |
|                                                                            | B2C-Invoice               | >     | Success records                                                              |                                                  |             |                 |             |          |               |                  |         |        |                  |                   |                 |              | ^ |
|                                                                            |                           |       | 🔊 Export                                                                     |                                                  |             |                 |             |          |               |                  |         |        |                  |                   |                 | ^            |   |
| ٩                                                                          | Help                      | >     | GSTIN                                                                        | Version                                          | Tran_TaxSch | Tran_SupTyp     | Tran_RegRev | Tran_Typ | Tran_EcmGstin | Tran_lgstOnIntra | Doc_Typ | Doc_No | Doc_Dt           | Unit_Name         | BillFrom_Gstin  | Bi           |   |
| •                                                                          | Settings                  |       | 07AAACC1206D1ZI                                                              | 1.01                                             | GST         | B2C             | N           | REG      |               | N                | INV     | 1      | 10.11.2021       | Palam             | 07AAACC1206D1ZI | W<br>C       |   |
| ¢<br>6                                                                     | Change Password<br>Logout |       | 07AAACC1206D1ZI                                                              | 1.01                                             | GST         | B2C             | N           | REG      |               | N                | INV     | 2      | 10.11.2021       | Palam             | 07AAACC1206D1ZI | W<br>C       |   |
|                                                                            |                           |       | 07AAACC1206D1ZI                                                              | 1.01                                             | GST         | B2C             | N           | REG      |               | N                | INV     | 3      | 10.11.2021       | Palam             | 07AAACC1206D1ZI | W<br>C       |   |
|                                                                            |                           |       | 07AAACC1206D1ZI                                                              | 1.01                                             | GST         | B2C             | N           | REG      |               | N                | INV     | 4      | 10.11.2021       | Palam             | 07AAACC1206D1ZI | ×~           |   |
|                                                                            |                           |       |                                                                              | © Powered by: Webtel Electrosoft Put 1td         |             |                 |             |          |               |                  |         |        | Activate Windows |                   |                 |              |   |
| G Powered by: Webtel Electrosoft Pvt. Ltd. Go to Settings to activate Wind |                           |       |                                                                              |                                                  |             |                 |             |          |               |                  |         |        |                  | to activate windo | WYS.            | ~            |   |
| 、<br>単  ク Type here to search                                              |                           |       |                                                                              |                                                  |             |                 |             |          |               |                  |         | 日本 (1) | 2<br>2021        | ,<br>,            |                 |              |   |

k. Finally to print the B2C invoice with QR code, go to the option Print & download QR code option under B2C-Invoice:

- Select GSTIN:-Select the GSTIN from the dropdown.
- > Doc Date from & Doc Date To: Select the Date range as per requirement.

Select from the listed invoices details that you want to print.

The B2C invoices so generated can be saved and issued to the customer along-with the invoice generated initially. The B2C invoice generated shall contain a dynamic QR code.